## http://photoshoptutorialss.com/2009/06/page/2/

## Verhaal met foto's

Hieronder een fotoverhaal van een meisje dat heel erg verliefd is ...

1) Open deze foto als achtergrond.

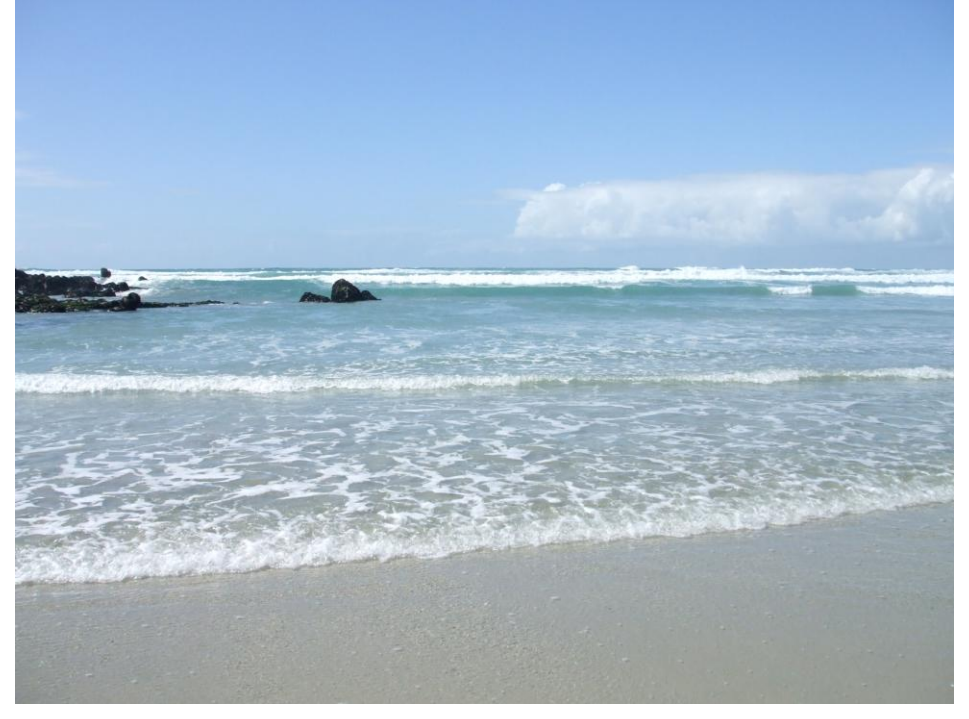

2) Aangezien we geen kleuren wensen te gebruiken zullen we een aanpassing Verloop toewijzen gebruiken. Voorgrondkleur = zwart, achtergrondkleur = wit: Afbeelding → Aanpassingen → Verloop toewijzen, klik dan ok File Edit Image Laver Select Filter Analysis View Window Help

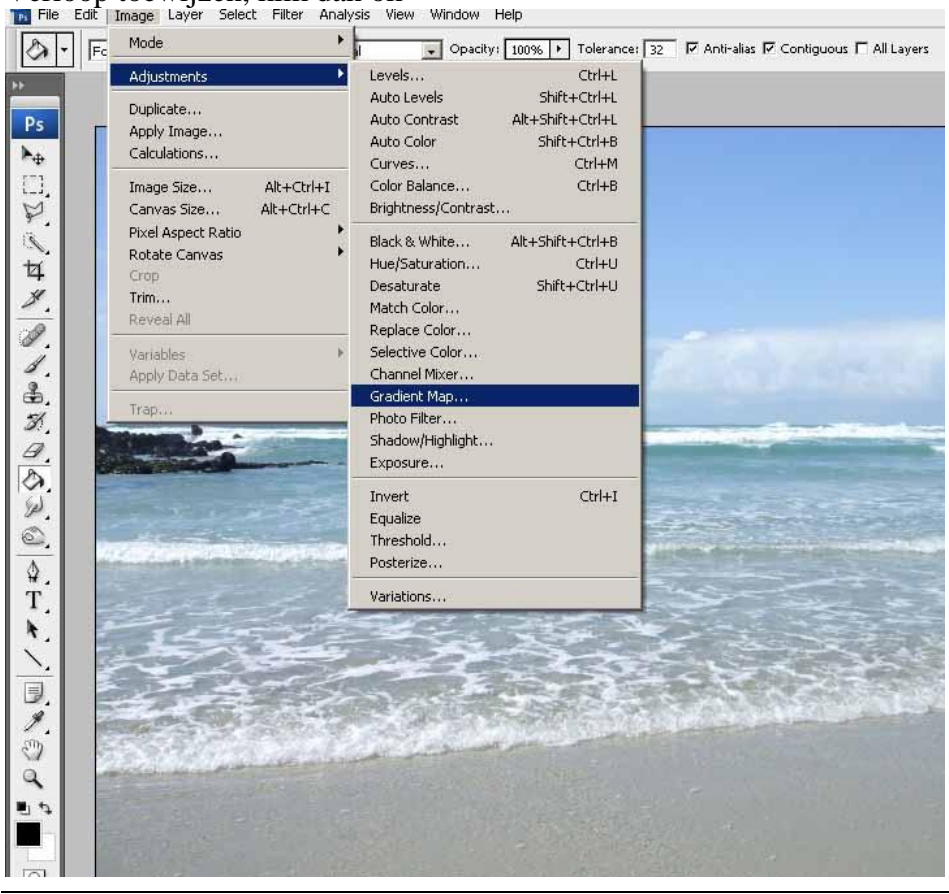

Verhaal met foto's blz 1

| 19.00          | man man                                          |        |       |
|----------------|--------------------------------------------------|--------|-------|
| 0.20           |                                                  |        | 5.20  |
| \$.<br>T.<br>► |                                                  |        |       |
|                | Gradient Map Gradient Used for Grayscale Mapping | X      |       |
| N © d          | -                                                | Cancel |       |
|                | Dimer Options                                    |        |       |
|                |                                                  |        | 2.1.2 |

3) Voeg daarna de dame toe.

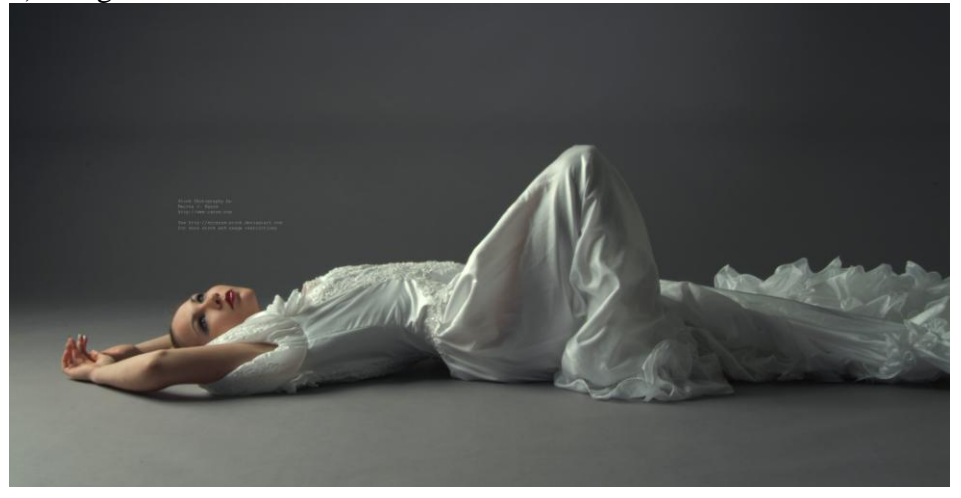

Uitsnijden met snelmasker, klik dus Q toets aan en schilder met zwart penseel (= rode deel).

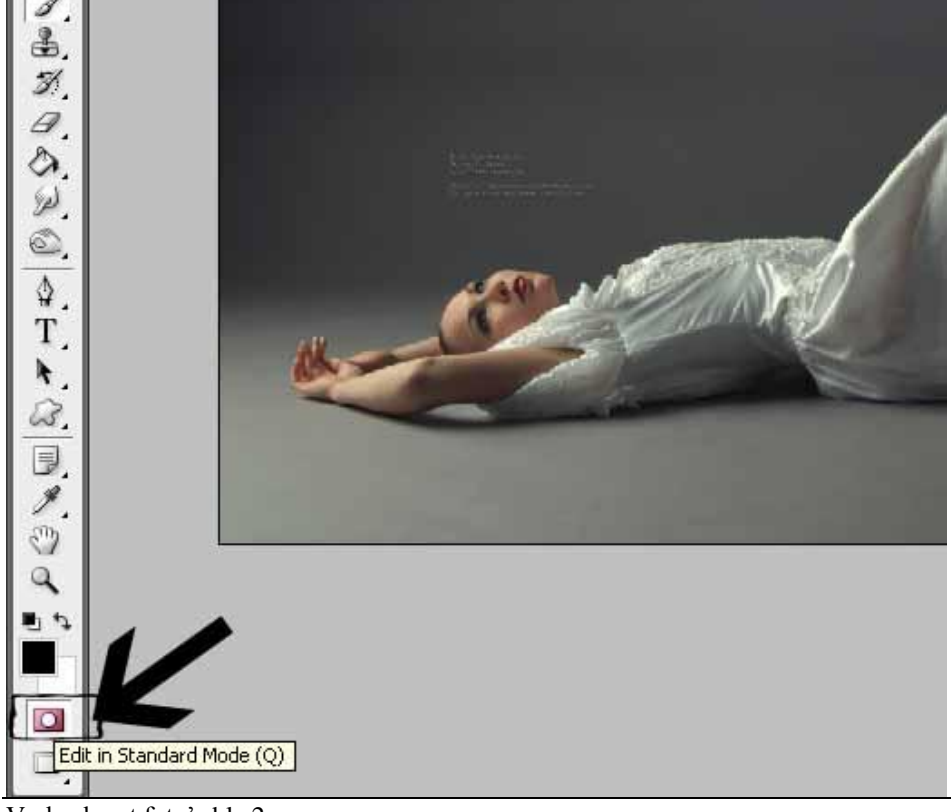

Verhaal met foto's blz 2

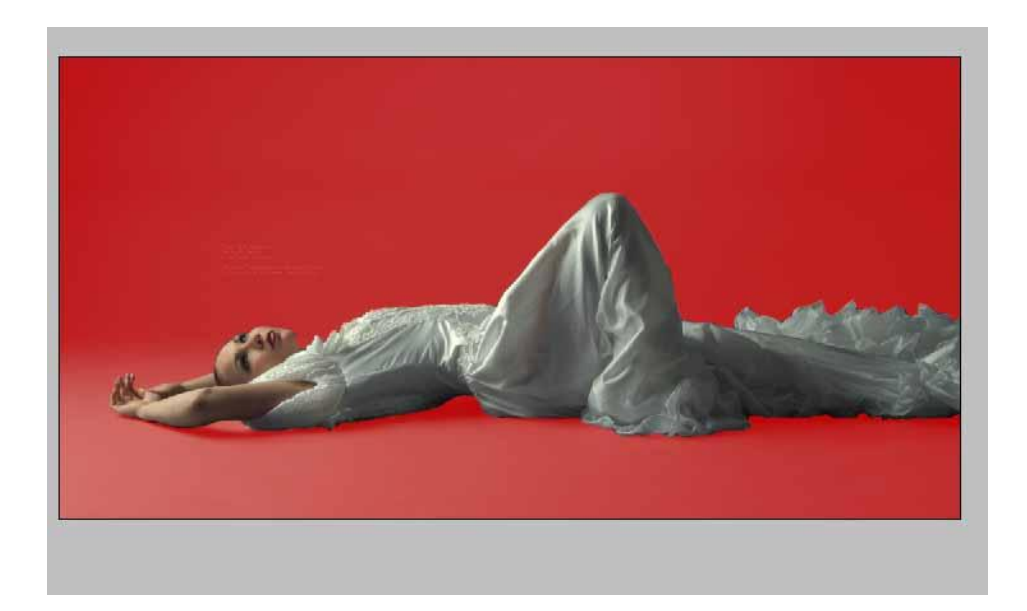

Daarna terug Q toets aanklikken om uit snelmaskermodus te gaan, je verkrijgt een selectie van de dame.

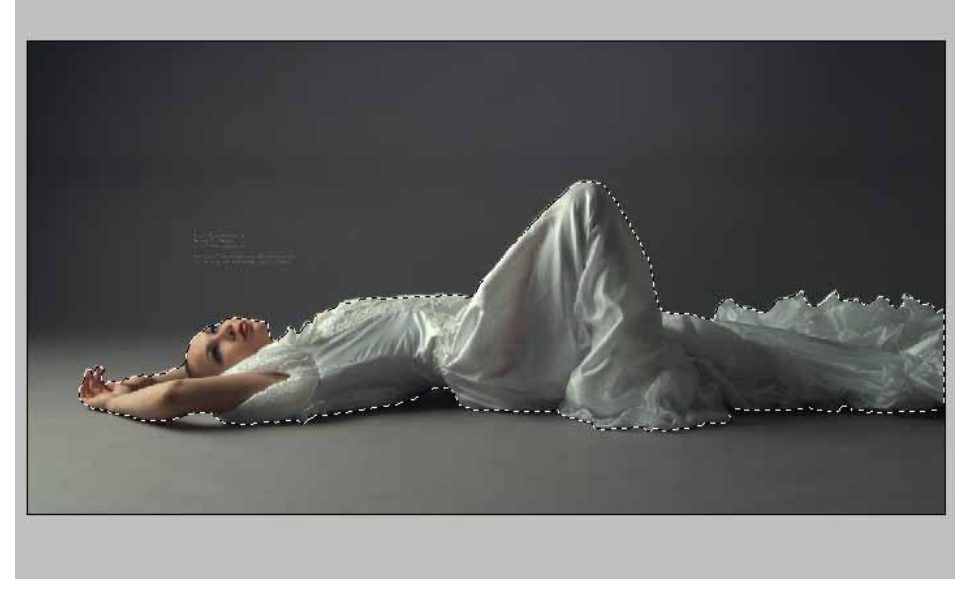

Ctrl+C op de selectie, en daarna Ctrl+V op de achtergrondfoto

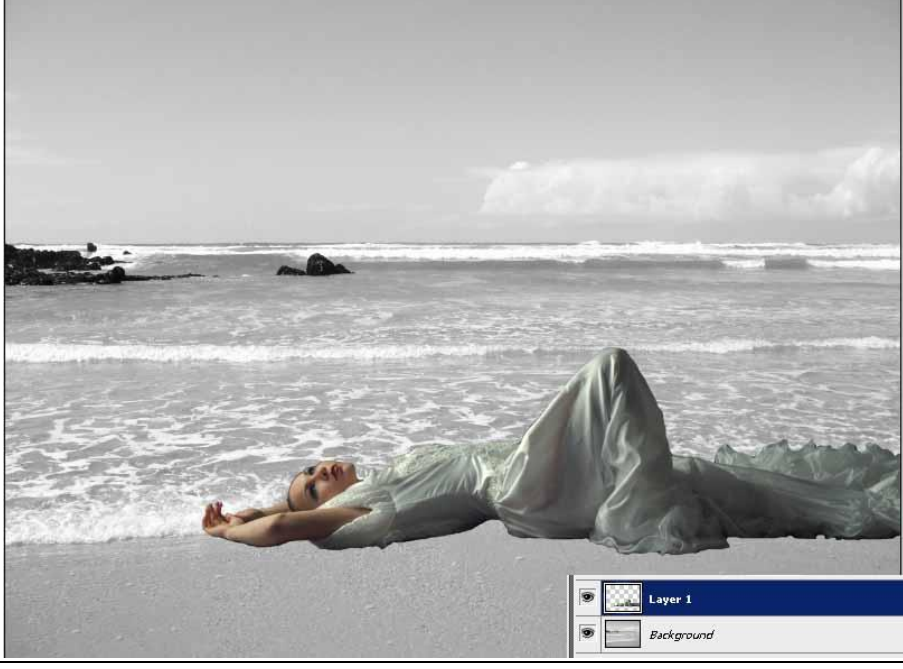

Verhaal met foto's blz 3

4) Nog een aanpassing  $\rightarrow$  Verloop toewijzen gebruiken...

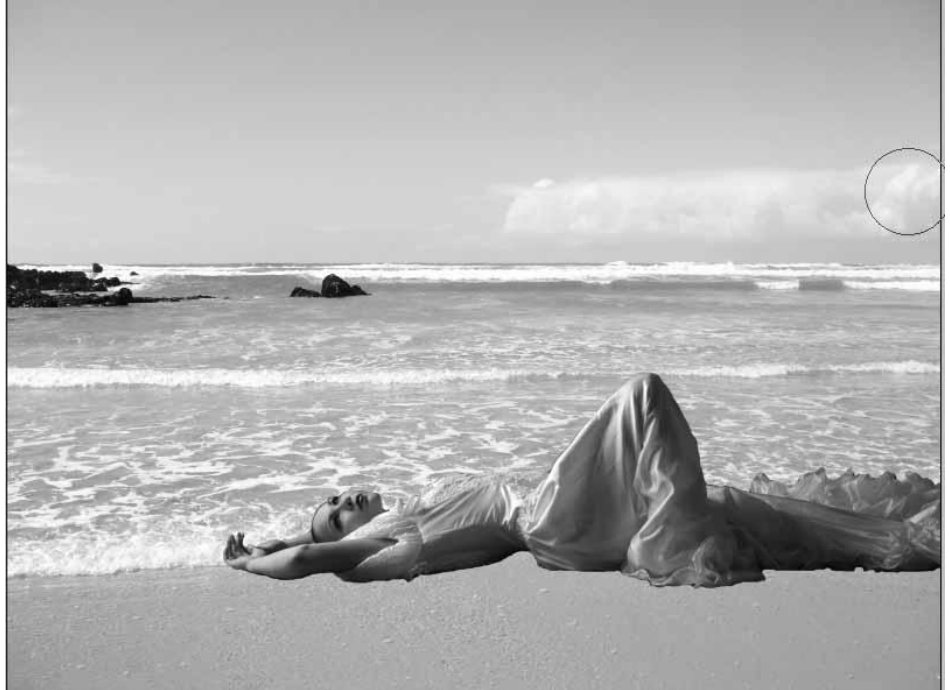

5) Op de achtergrondlaag: Ctrl + L, wijzig de niveaus om ongeveer dezelfde kleuren als van de laag met meisje te bekomen.

Nieuwe laag onder laag met meisje, met een zwart Penseel onderstaande schaduw tekenen.

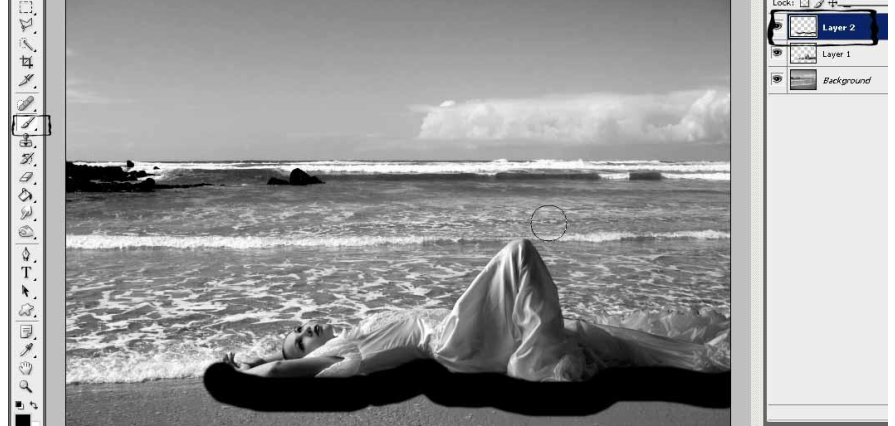

Zet daarna de laagdekking op 50%

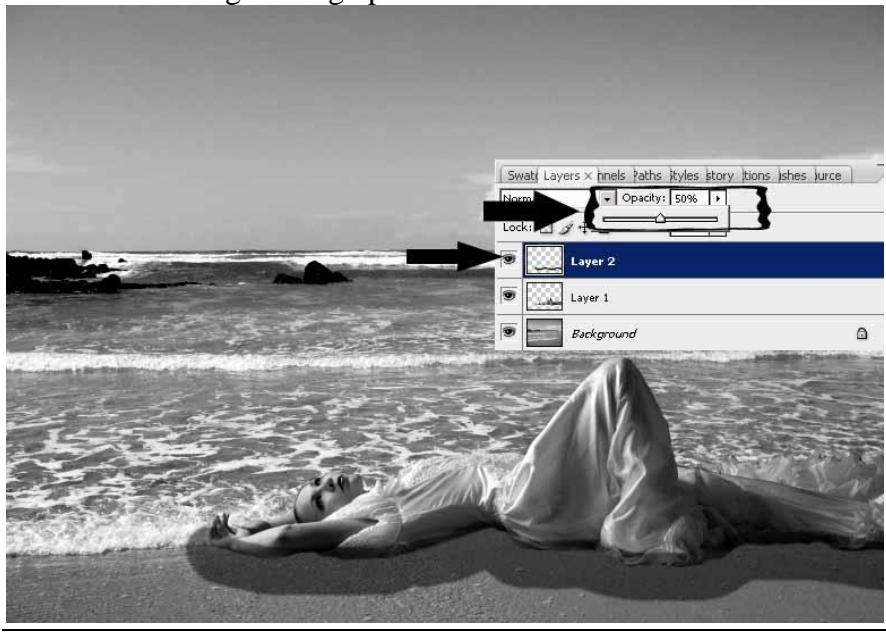

Verhaal met foto's blz 4

Met gum wat schaduw wegvegen om het realistisch te maken. Ik heb er nog een gaussiaanse vervaging van 8 px op toegepast.

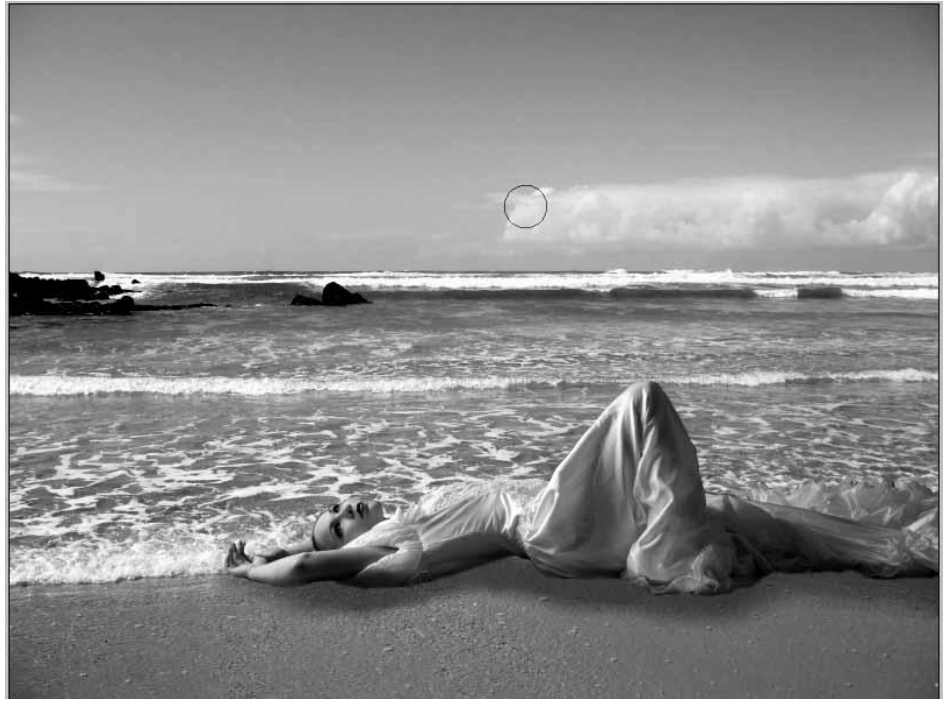

Voeg dan deze schaduw laag samen met bovenliggende meisjeslaag (Ctrl + E)

6) Voeg enkele duiven toe (= hoop)

Downloaden van: http://shoofly-stock.deviantart.com/art/Dove-Stock-35621827

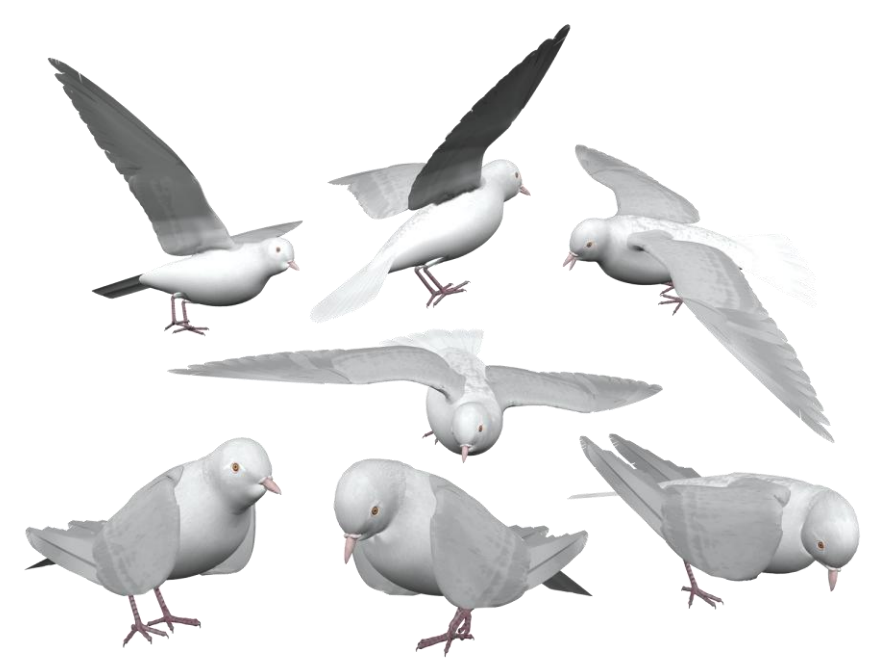

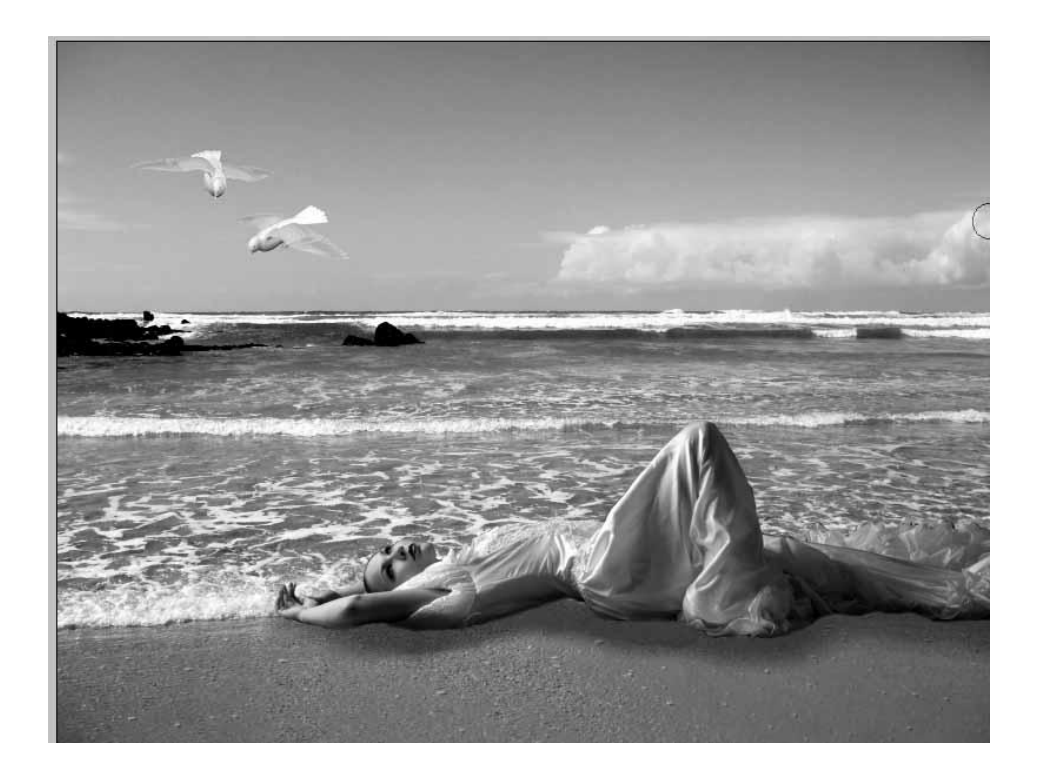

## 7) Op achtergrondlaag: Filter → Vervagen → Oppervlak vervagen, straal = 21, drempel = 8 Adobe Photoshop C53 Extended - [Beach\_Rock\_XXVI\_by\_Anemya\_Stock.jpg @ 50% (Background, RGB/8)]

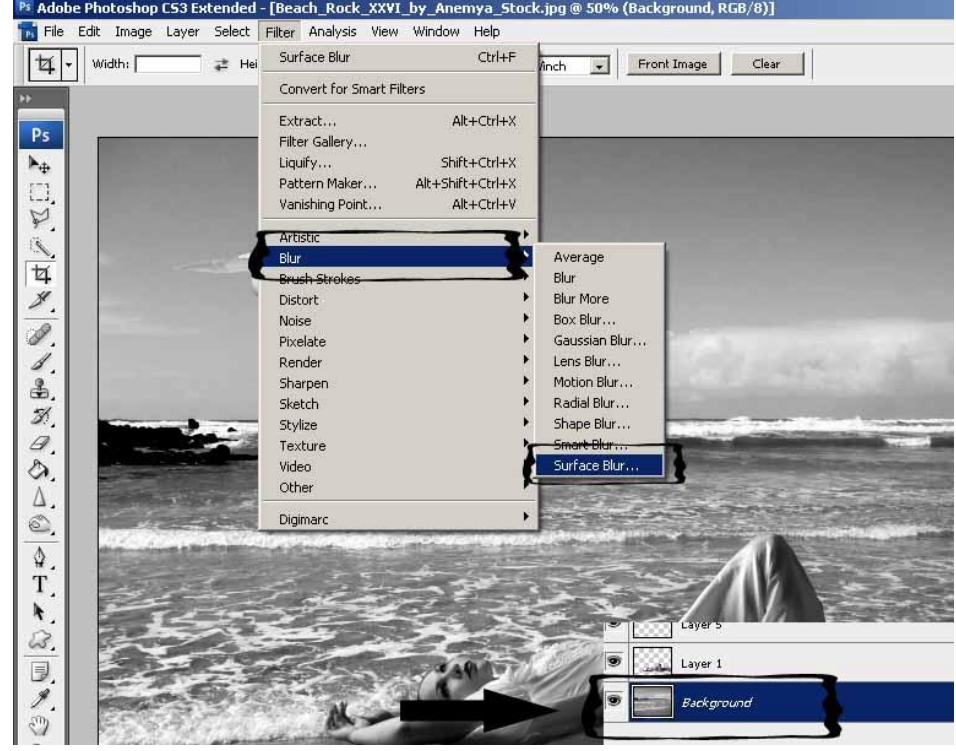

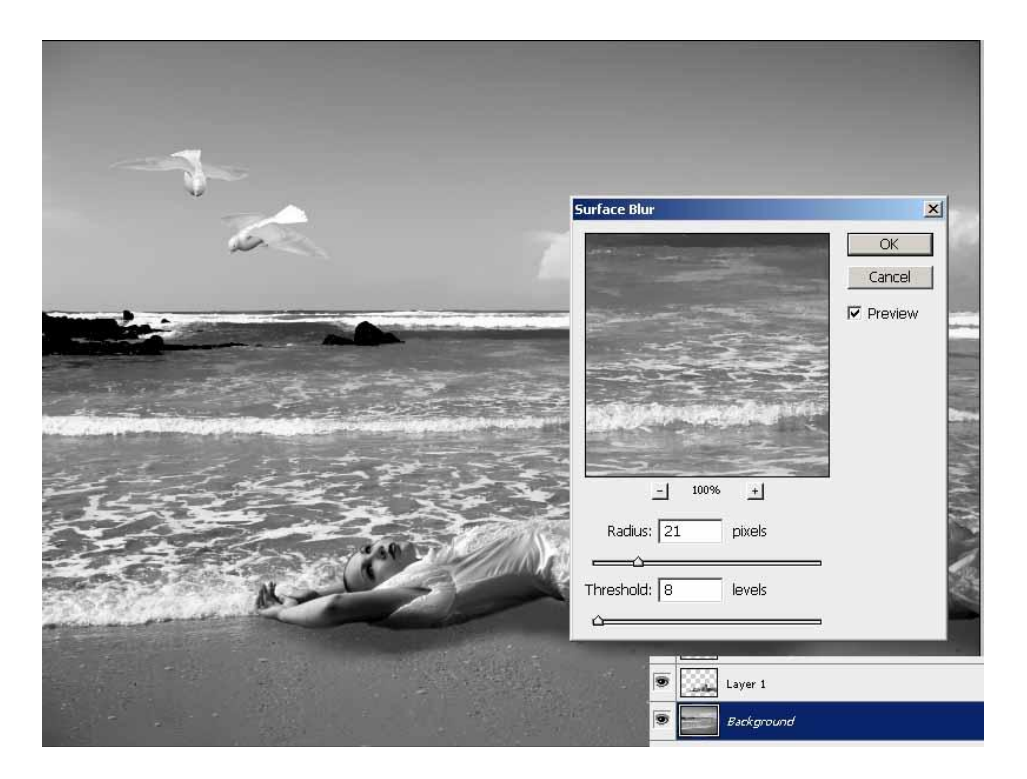

Doe daarna hetzelfde op laag met meisje en op de lagen met duiven.

8) Nu wat penselen gebruiken van: http://redheadstock.deviantart.com/art/Light-Beams-Rays-Brushes-72493128

Zo voegen we enkele lichtstralen toe aan de afbeelding.

Nieuwe laag, laad het penseel en kies er een uit, gebruik wit als voorgrondkleur.

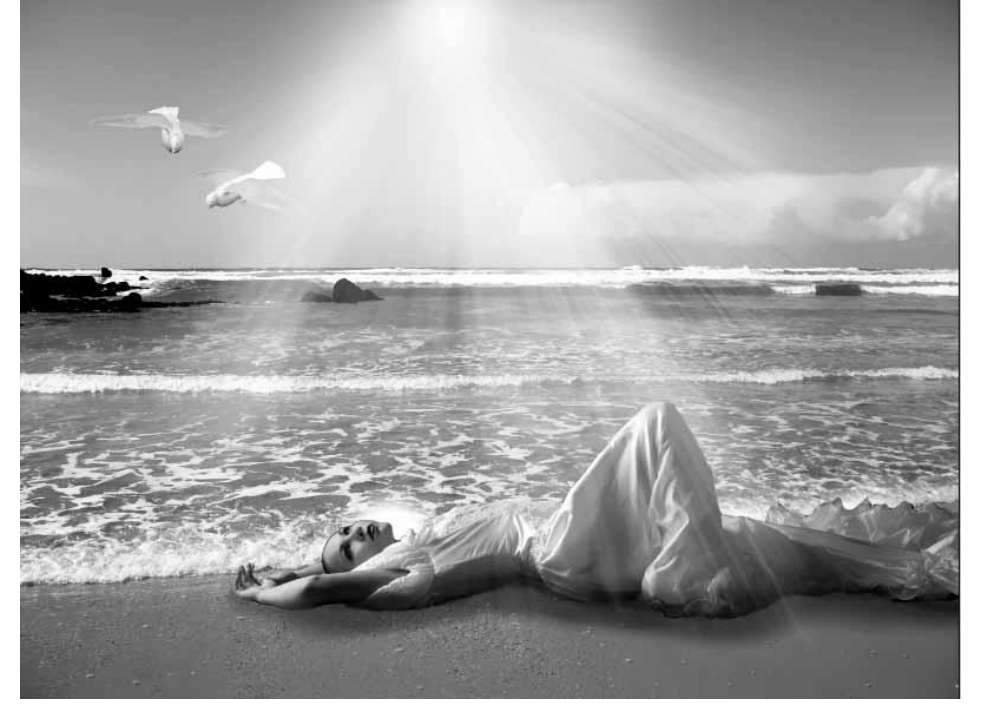

9) Voeg nu een blauwe laag toe, laagmodus = Bedekken, laagdekking = 50% Dus nieuwe laag, vullen met een blauwe kleur.

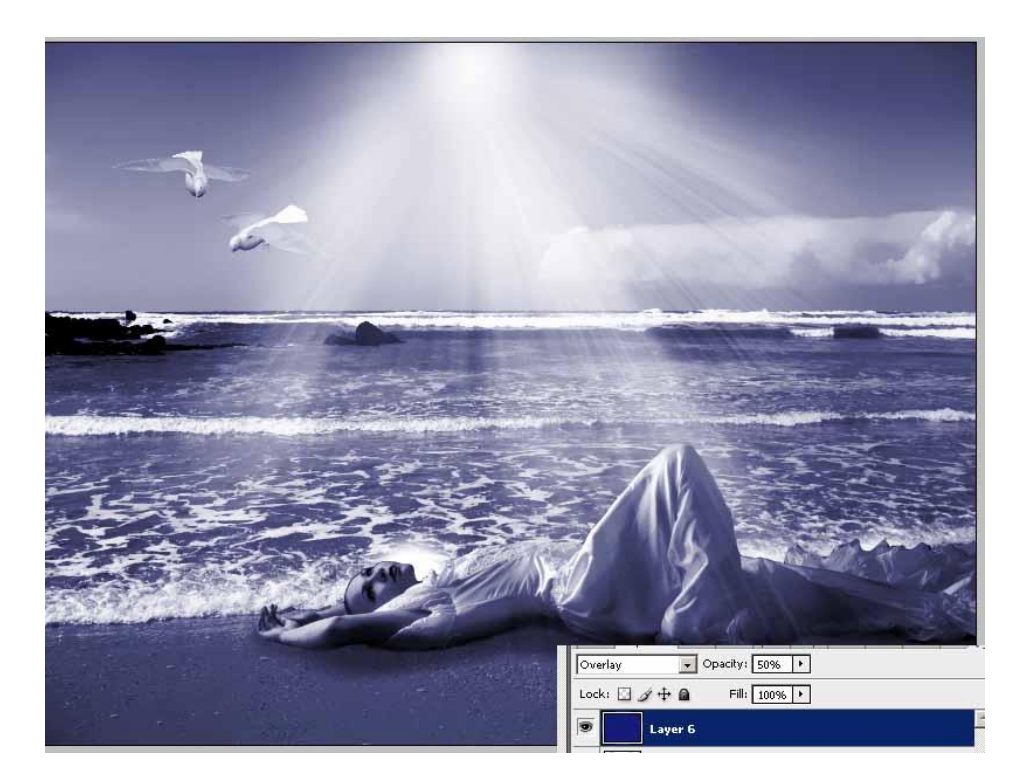

Dit is het eindresulaat:

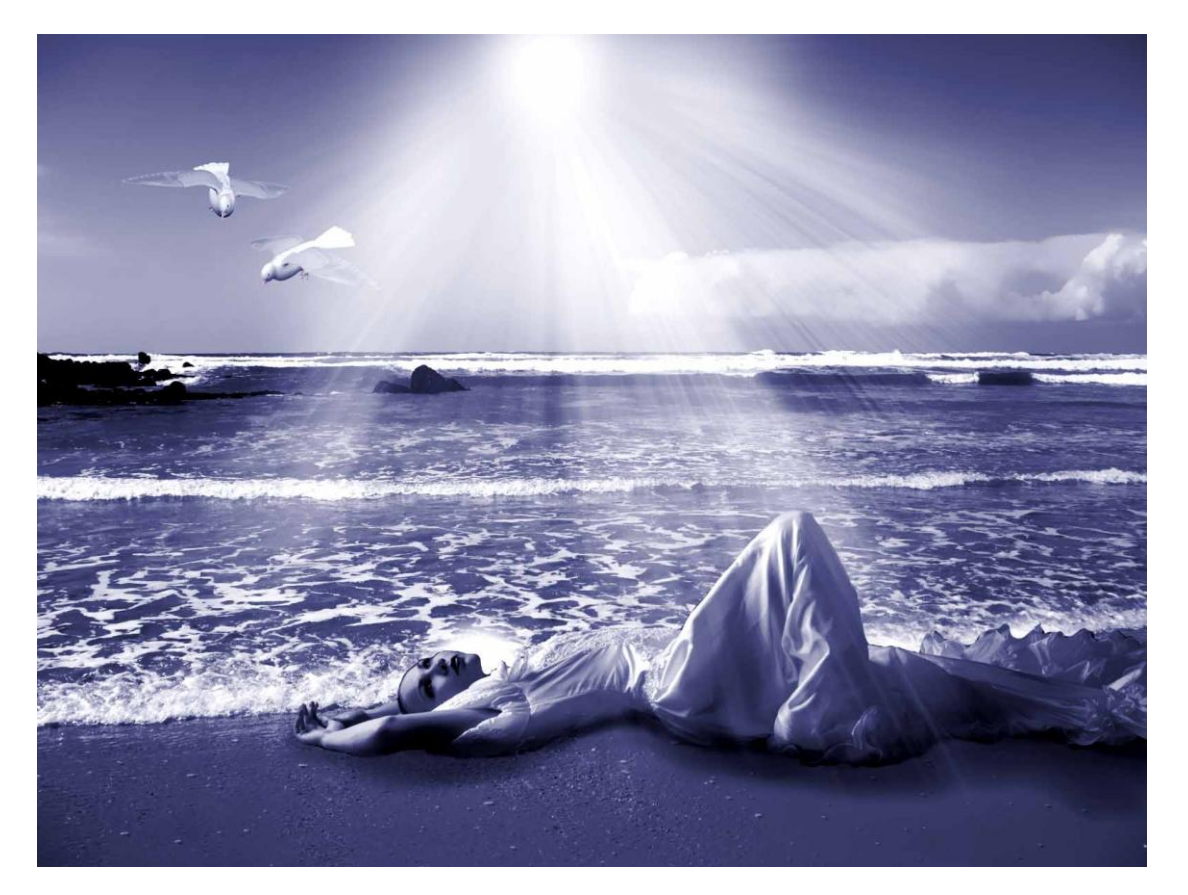